## How to Use the HotDocs Foreign Service Programs

The HotDocs Foreign Service programs are completed with the help of an interpreter, translator or bilingual professional who can translate narrative text on the petition document and input dates into a Spanish format. The HotDocs interview will prompt the user for translations and dates and once complete, will produce a full set of forms in Spanish, which can be served in a Spanish-speaking country.

These instructions describe how to use the **Divorce Petition Foreign Service** program, but the same process applies to **Parentage Petition Foreign Service**.

There are two scenarios addressed in these instructions.

**Scenario 1**: You *do not* have a saved answer file from the Dissolution Petition and Disclosures program. (Start on page 5-2)

**Scenario 2**: You have a saved answer file from the Dissolution Petition and Disclosures program. (**Start on page 5-6**)

Scenario 1: You do not have a saved answer file from the Dissolution Petition and Disclosures program.

1. Go to the Equal Access site and select "Dissolution Foreign Service" link. Once you are redirected to the LHI site, enter your username and password and click "Submit."

| Login English 🗸                 |
|---------------------------------|
| * Username                      |
| The Username field is required. |
| * Password                      |
| The Password field is required. |
| Submit                          |
| Forgot Password?                |
| more.                           |
|                                 |
|                                 |

2. You will see the "Let's get started" screen. From there, select "Start Interview".

| powered by probono.net                                                                                                    | 💄 dianabglick Log Out English 🗸                                                                                                    |
|----------------------------------------------------------------------------------------------------|----------------------------------------------------------------------------------------------------|
| Legal documents made simpler                                                                                                    | My Answers Account Information Find Forms                                                                                                    |
| We<br>LawHelp Interactive is a website that he<br>simple: we ask you questions and use you<br>need, no lawyer necessary. And if you a<br>and prepare forms, edit client responses<br>Watch our intro                                                                                                    | Icome<br>elps you fill out legal documents for free. It's<br>our answers to complete the documents you<br>are a lawyer, we have tools for you too. Find<br>and manage case files, all in one place.<br>video to learn more. |
| Let's get started!<br>You are about to begin:<br><b>California Divorce Petition Foreign Service</b><br>Updated: March 1, 2017<br><b>State</b> California<br>If you are inactive for 2 hours, your session will end and you will<br>need to start the interview again.<br>If you have an account and you are logged in when this happens<br>please make sure to log out to close your account if you decide<br>to leave LHI. | What Next?<br>Use your saved answers or start fresh to complete the interview.                                                                                                    |
| Start Interview                                                                                                    | Saved Answers O Shared Answers<br>Start with saved answers or choose shared answers. Click on<br>the file name of the answers you want to use.                                                                              |

3. On the first screen, answer "No" to the question, "Is this interview being completed for purposes of service of documents?" Enter the data from the petitioner's dissolution papers. Select Finish when you are done with the data entry.

| Legal documents made si   | mpler                                                                           | powered by probono.net |
|---------------------------|---------------------------------------------------------------------------------|------------------------|
| California Divorce        | Petition Foreign Service                                                        | 🔺 🕞 Help               |
| E Interview Outline 🗙     | What Username Are You Using?                                                    |                        |
| – 🗖 What Username Are 🕍   | What Username are you using?                                                    | 2                      |
| – 💌 Questions About You   |                                                                                 | sou                    |
| – 📼 Questions About You   | Is this interview being completed for purposes of foreign service of documents? | rce                    |
| — 🗖 Do You Have Childre   | O Yes                                                                           |                        |
| - 🗖 Information About Ye  | O No                                                                            |                        |
| – 🗖 Have You or Your      | Click the NEXT button to continue.                                              |                        |
| — 🗖 Your Age and Educat   |                                                                                 |                        |
| — 🔤 Information About     |                                                                                 |                        |
| — 🖃 Do You Get Pay From   |                                                                                 |                        |
| – 🗖 Employment Informa    |                                                                                 |                        |
| — 🗖 More Questions Abo    |                                                                                 |                        |
| – 🗖 Deductions From You   |                                                                                 |                        |
| — 🖃 What Other Types of   |                                                                                 |                        |
| — 🖃 Do You Have Any Otł   |                                                                                 |                        |
| – 🖃 Do Other People Live  |                                                                                 |                        |
| — 🖃 One Time Money        |                                                                                 |                        |
| – 🖃 Explain Big Changes   |                                                                                 |                        |
| — 🖃 Do You Pay For The I  |                                                                                 |                        |
| - Tour Housing Expense    |                                                                                 |                        |
| - 🗖 Your Housing Expens   |                                                                                 |                        |
| Car and Other Trans       |                                                                                 |                        |
| — 🗖 Your Day-to-Day Expe  |                                                                                 |                        |
| - 🗖 Insurance Premiums    |                                                                                 |                        |
| — 🗖 Other Household Exp   |                                                                                 |                        |
| – 🖃 Credit Cards, Car Loa |                                                                                 |                        |
| - 🖃 How Much of Your H    |                                                                                 |                        |
| 🗆 🖃 Do You Pay Spousal    |                                                                                 |                        |
| - 🔤 Your Tax Informatior  |                                                                                 |                        |
| 🗕 🖃 Do You Have Anythin   |                                                                                 |                        |
| Property and Debt         |                                                                                 |                        |
| Congratulations!          | M Eirst                                                                         | Last N Einish E        |

4. You will see the "Done!" screen. Select "Save Your Answers" using a file name that you can identify later (litigant's name is often used). You don't need to print any documents at this point.

| <image/> <page-header><page-header><page-header><section-header><section-header><complex-block><complex-block><complex-block></complex-block></complex-block></complex-block></section-header></section-header></page-header></page-header></page-header>                                                                                                    | <page-header><page-header><page-header><text><section-header><section-header><section-header><complex-block><text><section-header><section-header><section-header></section-header></section-header></section-header></text></complex-block></section-header></section-header></section-header></text></page-header></page-header></page-header>                                                                                                    | powered by probono.net                                                                                                    | 💄 dianabglick Log Out English 🗸                                                                                                    |
|----------------------------------------------------------------------------------------------------|----------------------------------------------------------------------------------------------------|----------------------------------------------------------------------------------------------------|----------------------------------------------------------------------------------------------------|
| Done! You have answered all the questions for:Image: Construct of the construct of the construct of | <section-header><section-header><section-header><section-header><section-header><section-header><section-header><section-header><section-header><section-header><section-header><section-header><section-header><section-header><section-header><section-header><section-header><text><text><text></text></text></text></section-header></section-header></section-header></section-header></section-header></section-header></section-header></section-header></section-header></section-header></section-header></section-header></section-header></section-header></section-header></section-header></section-header>                                                                                                    | Legal documents made simpler                                                                                                    | My Answers Account Information Find Forms                                                                                                    |
| Your Answers Answers Your Take our survey                                                                                                    | Your Form Answers Answers Your Take our survey                                                                                                    | Done! You have answered all the questions for:<br><b>California Divorce Petition Foreign Service</b><br>Next Steps<br>What would you like to do now? Use the buttons below to take the next step.<br><b>Image: Constant Service Service Service</b><br><b>Service Service Service Service</b><br><b>Service Service Service Service Service</b><br><b>Service Service Service Service Service</b><br><b>Service Service S</b> | Quick Tips<br>If you plan to use this form again,<br>mark it as a favorite for easy<br>retrieval. Download a form without having<br>to re-take the interview by simply<br>clicking the 'Download' icon next<br>to the form you want on the 'My<br>Answers' page |
| Form                                                                                                    |                                                                                                    | Download<br>Your<br>Form                                                                                                    | Take our survey                                                                                                    |
|                                                                                                    |                                                                                                    |                                                                                                    |                                                                                                    |
|                                                                                                    |                                                                                                    |                                                                                                    | Was This Form Helpful? Support                                                                                                    |
| Was This Form Helpful? Support                                                                                                    | Was This Form Helpful? Support                                                                                                    | Terms Of Use Privacy Help About Contact<br>©2017 Pro Bono Net, All rights reserved.<br>LawHeln Interactive® is a registered trademark of Pro Bono Net                                                                                                    | In partnership with:                                                                                                    |
| Was This Form Helpful?       Support         Terms Of Use       Privacy       Helpful       In partnership with:         @2017 Pro Bono Net. All rights reserved.       In partnership with:       In partnership with:         Banklein branched is a penstered for Bono Net.       In Concest       In Concest                                                                                                    | Was This Form Helpful?     Support       Terms Of Use     Privacy     Help     About     Contact     In partnership with:       @2017 Pro Bono Net. All rights reserved.     Hordocs     Image: Contact Markage State State S | carrier increasive is a registered readmank of the BUID Het.                                                                                                    | the optimization     the optimization     the optimization                                                                                                    |

## 5. Select "Edit Your Answers."

| powered by probono.net                                                                                                    | 💄 dianabglick Log Out English 🗸                                                                                                    |
|----------------------------------------------------------------------------------------------------|----------------------------------------------------------------------------------------------------|
| Legal documents made simpler                                                                                                    | My Answers Account Information Find Forms                                                                                                    |
| You can perform the other actions or use the navigation to move about the site.                                                                               | ♥ Quick Tips<br>If you plan to use this form again,<br>mark it as a favorite for easy<br>terrieval. Download a form without having<br>to re-take the interview by simply<br>clicking the 'Download' icon next<br>to the form you want on the 'My<br>Answers' page |
| <b>Terms Of Use Privacy Help About Contact</b><br>©2017 Pro Bono Net. All rights reserved.<br>LawHelp Interactive® is a registered trademark of Pro Bono Net. | Was This Form Helpful?       Support         In partnership with:       In partnership with:         In partnership with:       In partnership with:         In partnership with:       In partnership with:                                                      |

6. This time, select "Yes" to "Is this interview being completed for the purposes of service of documents?"

| If awHelp                 |                                                                                 |                        |
|---------------------------|---------------------------------------------------------------------------------|------------------------|
| Legal documents made si   | mpler                                                                           | powered by probono.net |
| California Divorce        | Petition Foreign Service                                                        | All 🕞 Help             |
| E Interview Outline 🛛 🗙   | What Username Are You Using?                                                    |                        |
| – 🗖 What Username Are 📤   | What Username are you using?                                                    | Re                     |
| — 🗷 Questions About You   |                                                                                 | sou                    |
| – 📰 Questions About You   | Is this interview being completed for purposes of foreign service of documents? | rce                    |
| — 🗖 Do You Have Childre   | O Yes                                                                           |                        |
| – 🗖 Information About Ye  | O No                                                                            |                        |
| – 🗖 Have You or Your      | Click the NEXT button to continue.                                              |                        |
| — 🗖 Your Age and Educat   |                                                                                 |                        |
| — 🔤 Information About     |                                                                                 |                        |
| — 🖃 Do You Get Pay From   |                                                                                 |                        |
| – 🗖 Employment Informa    |                                                                                 |                        |
| — 🗖 More Questions Abo    |                                                                                 |                        |
| – 🗖 Deductions From Yoı   |                                                                                 |                        |
| — 🖃 What Other Types of   |                                                                                 |                        |
| — 🖃 Do You Have Any Otł   |                                                                                 |                        |
| – 🖃 Do Other People Live  |                                                                                 |                        |
| — 🖃 One Time Money        |                                                                                 |                        |
| – 🖃 Explain Big Changes   |                                                                                 |                        |
| — 🖃 Do You Pay For The I  |                                                                                 |                        |
| - 🗖 Your Housing Expens   |                                                                                 |                        |
| - 🗖 Your Housing Expens   |                                                                                 |                        |
| Car and Other Trans       |                                                                                 |                        |
| – 🗖 Your Day-to-Day Expe  |                                                                                 |                        |
| – 🗖 Insurance Premiums    |                                                                                 |                        |
| – 🗖 Other Household Exp   |                                                                                 |                        |
| — 🖃 Credit Cards, Car Loε |                                                                                 |                        |
| - 🖃 How Much of Your H    |                                                                                 |                        |
| — 🖃 Do You Pay Spousal    |                                                                                 |                        |
| - 🔤 Your Tax Informatior  |                                                                                 |                        |
| — 🖃 Do You Have Anythin   |                                                                                 |                        |
| Property and Debt         |                                                                                 |                        |
| Congratulations!          | M Eirst                                                                         | Last N Einish 🖹        |

You can now continue with Scenario 2 from Step 4 on Page 5-11.

## Scenario 2 – You have a saved answer file from the Dissolution Petition and Disclosures program.

 Go to the Equal Access site and select "Dissolution Foreign Service" link. Once you are redirected to the LHI site, enter your username and password under "Login" and click "Submit."

| powered by <b>probon</b> d   | o.net                                                                                                    |                                                                                                    | Login                                                                               | English 👻 |
|------------------------------|----------------------------------------------------------------------------------------------------|----------------------------------------------------------------------------------------------------|-------------------------------------------------------------------------------------|-----------|
| Legal documents made simpler | Self-helpers                                                                                                    | Professionals                                                                                                    | * Username                                                                          | ind Forms |
| L<br>c<br>a<br>r<br>a        | awHelp Interactive is a<br>locuments for free. It's sim<br>answers to complete th<br>necessary. And if you are a<br>and prepare forms, edit clie | <b>Welcome</b><br>website that help<br>nple: we ask you qu<br>le documents yo<br>lawyer, we have to<br>ent responses and | The Username field is required.  * Password The Password field is required.  Submit |           |
| '                            | n one place.<br>Watch our i                                                                                                    | ntro video to learn                                                                                                    | Forgot Password?                                                                    |           |
|                              |                                                                                                    | Watch                                                                                                    |                                                                                     |           |

2. You will see the "Let's get started!" screen. From there, select the petitioner's saved answer file.

| <page-header> <text><text><text><text><text><text><text><text></text></text></text></text></text></text></text></text></page-header>                                                                                                    | owered by probono.net                                                                                                    |                                                  |                                                       | 💄 dianabgi                           | lick Log Out          | Engli   |
|----------------------------------------------------------------------------------------------------|----------------------------------------------------------------------------------------------------|--------------------------------------------------|-------------------------------------------------------|--------------------------------------|-----------------------|---------|
| Let's get started!   You are about to begin:     California Divorce Petition Foreign Service   Updated: March 1, 2017   State California   If you are inactive for 2 hours, your session will end and you will   Prove are account and you are logged in when this happens,   bio start the interview again.   If you have an account and you are logged in when this happens,   bio start the interview again.   State Interview   Start Interview   Prove a column header and drop It here to group by that column   File Name   © ensumer Debt Collection   0/112/2018   0/112/2018   0/112/2018   0/112/2018   0/112/2018   0/112/2018   0/112/2018   0/112/2018   0/112/2018   0/112/2018   0/112/2018   0/112/2018   0/112/2018   0/112/2018   0/112/2018   0/112/2018   0/112/2018   0/112/2018   0/112/2018   0/112/2018   0/112/2018   0/112/2018   0/112/2018   0/112/2018   0/112/2018   0/112/2018   0/112/2018   0/112/2018   0/112/2018   0/112/2018   0/112/2018   0/112/2018   0/112/2018   0/112/2018   0/112/2018   0/112/2018   0/112/2018   0/112/2018   0/112/2018   0/1                                                                                                    |                                                                                                    |                                                  | My Answers                                            | Account Info                         | rmation               | Find Fo |
| <text><text><text><text><text><text><text><text><text><text><text></text></text></text></text></text></text></text></text></text></text></text>                                                                                                    |                                                                                                    |                                                  |                                                       |                                      |                       |         |
| Let's get started!   You are about to begin: <b>California Divorce Petition Foreign Service</b> Updated: March 1, 2017 <b>State</b> California If you are inactive for 2 hours, your session will end and you will need to start the interview again. If you have an account and you are logged in when this happens, please make sure to log out to close your account if you decide to leave LHI. <b>State Interview State Interview Stat</b>                                                                                                    |                                                                                                    | 10/                                              | hat Novt2                                             |                                      |                       |         |
| California Divorce Petition Foreign Service   Updates: March 1, 2017   State California   If you are inactive for 2 hours, your session will end and you will need to start the interview again.   If you have an account and you allogged in when this happens, please make sure to log out to close your account if you decide to leave LHI.   Start Interview   Start Interview   Cancender and drop it here to group by that column   File Name   © Description   Orldg a column header and drop it here to group by that column   File Name   © Description   Orldg a column header and drop it here to group by that column   File Name   © Description   Orldg a column header and drop it here to group by that column   Orldg a column header and drop it here to group by that column   Ource Filing 1   First set of documents for divorce   Ol/112/2018   Ol/112/2018 <                                                                                                    | Let's get started!<br>You are about to begin:                                                                                                    | Us                                               | e your saved answers or sta                           | rt fresh to complet                  | te the interview.     |         |
| Updated: March 1, 2017   State California   If you are inactive for 2 hours, your session will end and you will need to start the interview again.   If you have an account and you are logged in when this happens, please make sure to log out to close your account if you decide to leave LHI.   Start Interview   Start Interview   Careated Answers O Shared Answers   Start with saved answers or choose shared answers. Click on the file name of the answers you want to use.   Start Nith review   Save filter I with saved answers or choose shared answers. Click on the file name of the answers you want to use.   Start start Nith saved answers or choose shared answers. Click on the file name of the answers you want to use.   Save filter I with the review again.   Start with saved answers or choose shared answers. Click on the file name of the answers you want to use.   Save filter I with the review again.   Start with saved answers or choose shared answers. Click on the file name of the answers you want to use.   Save filter I with the review again.   Start save a column header and drop it here to group by that column   File Name <u>pescription</u> <u>trest set of documents for divorce</u> 01/12/2018 01/17/2018 O1/12/2018 01/17/2018 O1/12/2018 01/17/2018 O1/12/2018 01/17/2018 O1/12/2018 01/17/2018 O1/12/2018 01/17/2018 O1/12/2018 01/12/2018 O1/12/2018 01/12/2018 O1/12/2018 01/12/2018 Output of the review of the review of the review of the review of the review of the review of the review of the review of the review of the review of the review of the review of the review of the review of the review of the review of the review of the review of the review of the review of the | California Divorce Petition Foreign                                                                                                    | Service                                          |                                                       |                                      |                       |         |
| State California         If you are inactive for 2 hours, your session will end and you will need to start the interview again.         Up have an account and you are logged in when this happens, please make sure to log out to close your account if you decide to leave LH.         Start Interview         Start Interview         Perviou       O Saved Answers         O Shared Answers         Start with saved answers or choose shared answers. Click on the file name of the answers you want to use.         Start with saved answers or choose shared answers. Click on the file name of the answers you want to use.         Start betwee         Perviou       O saved Answers         If the Name       Description         Smith, R. Dissolution       01/17/2018         Divorce Filing 1       First set of documents for divorce         If you and the plot collection       01/12/2018         If you and header and cloge to the collection       01/12/2018         If you and the plot collection       01/12/2018         If you and the plot to collection       01/12/2018         If you and you and you an                                                                                                    | Updated: March 1, 2017                                                                                                    |                                                  |                                                       |                                      |                       |         |
| If you are inactive for 2 hours, your session will end and you will need to start the interview again.   If you have an account and you are logged in when this happens, please make sure to log out to close your account if you decide to leave LHI.     Start Interview   Start Interview   Image: Start the interview again.     Start Interview     Start Interview     Image: Start the interview again.     Start Interview     Start Interview     Start Interview     Image: Start the interview again.     Start Interview     Start Interview     Image: Start the interview again.     Start Interview     Start Interview     Image: Start the interview again.     Start Interview     Start Interview     Image: Start the interview again.     Start Interview     Start Interview     Image: Start Net Start Net Start With saved answers. Click on the file name of the answers you want to use.     Image: Start Net Start Net Start Net Start With saved answers. Click on the file name of the answers you want to use.     Image: Start Net Start Net                                                                                                    | State California                                                                                                    |                                                  |                                                       |                                      |                       |         |
| Start with saved answers or choose shared answers. Click on the file name of the answers you want to use.       Start with saved answers or choose shared answers. Click on the file name of the answers you want to use.       Start with saved answers or choose shared answers. Click on the file name of the answers you want to use.       Start with saved answers or choose shared answers. Click on the file name of the answers you want to use.       Start with saved answers or choose shared answers. Click on the file name of the answers you want to use.       Drag a column header and drop it here to group by that column       File Name     Description       Smith, R. Dissolution     01/17/2018       Divorce Filing 1     First set of documents for divorce     01/12/2018       Consumer Debt Collection     01/12/2018     01/12/2018        Previous     1     Next >     10 v                                                                                                    | need to start the interview again.<br>If you have an account and you are logge<br>please make sure to log out to close your<br>to leave LHI.<br>Start Interview | d in when this happens,<br>account if you decide | Saved Answers O Sha                                   | red Answers                          |                       |         |
| ▶ Export to Excel Save filter   My filter   Default     Drag a column header and drop it here to group by that column     File Name Description     File Name Description     File Name Description     File Name Description     File Name Description     File Name Description     File Name Description     File Name Description     File Name Description     File Name Description     File Name Description     File Name Description     File Name Description     File Name Description     Smith, R. Dissolution 01/17/2018     Divorce Filing 1 First set of documents for divorce     Oll/12/2018        Consumer Debt Collection     In Next Image: Description         Previous 1                                                                                                    |                                                                                                    | Sta<br>the                                       | art with saved answers or<br>file name of the answers | choose shared an<br>you want to use. | nswers. Click o       | n       |
| Drag a column header and drop it here to group by that column         File Name       Description       Created On       Updated :         Smith, R. Dissolution       01/17/2018       01/17/2018         Divorce Filing 1       First set of documents for divorce       01/12/2018       01/17/2018         Consumer Debt Collection       01/12/2018       01/12/2018       01/12/2018                                                                                                    | X Export to Excel                                                                                                    |                                                  |                                                       | Save fil                             | lter   My filter   De | efault  |
| File Name       Description       Created On       Updated +         Smith, R. Dissolution       01/17/2018       01/17/2018         Divorce Filing 1       First set of documents for divorce       01/12/2018       01/17/2018         Consumer Debt Collection       01/12/2018       01/12/2018       01/12/2018           Previous 1       Next >       10 v       3 items                                                                                                    | Drag a column header and drop it here to g                                                                                                    | roup by that column                              |                                                       |                                      |                       |         |
| Smith, R. Dissolution       01/17/2018       01/17/2018         Divorce Filing 1       First set of documents for divorce       01/12/2018       01/17/2018         Consumer Debt Collection       01/12/2018       01/12/2018          Previous 1       Next > 10 v       3 items                                                                                                    | File Name                                                                                                    | Description                                      | Created On                                            | Update                               | ed∔ ŝ                 |         |
| Divorce Filing 1       First set of documents for divorce       01/12/2018       01/17/2018         Consumer Debt Collection       01/12/2018       01/12/2018          Previous       1       Next ▶       10       v       3 items                                                                                                    | Smith, R. Dissolution                                                                                                    |                                                  | 01/17/2018                                            | 01/17/                               | 2018                  |         |
| Consumer Debt Collection         01/12/2018         01/12/2018           < Previous                                                                                                    | Divorce Filing 1                                                                                                    | First set of documents for divo                  | rce 01/12/2018                                        | 01/17/                               | 2018                  |         |
| <pre></pre>                                                                                                    | Consumer Debt Collection                                                                                                    |                                                  | 01/12/2018                                            | 01/12/                               | 2018                  |         |
|                                                                                                    |                                                                                                    | <pre>Previous 1 Next )</pre>                     | 10 🔻 3 items                                          |                                      |                       |         |
|                                                                                                    |                                                                                                    |                                                  |                                                       |                                      |                       |         |

3. On the first screen, select "Yes" to the question, "Is this interview being completed for purposes of service of documents?"

| Legal documents made s  | mpler                                                                           | powered by probono.net |
|-------------------------|---------------------------------------------------------------------------------|------------------------|
| 👩 California Divorce    | Petition Foreign Service                                                        | 🔏 🖶 Help               |
| E Interview Outline 🛛 🗙 | What Username Are You Using?                                                    |                        |
| — 🗖 What Username Are 🐪 | What Username are you using?                                                    | Reg                    |
| – 🖃 Questions About You |                                                                                 | Sec. 1                 |
| – 🖃 Questions About You | Is this interview being completed for purposes of foreign service of documents? | ce                     |
| – 🗖 Do You Have Childre | Ves Ves                                                                         |                        |
| Information About Ye    | ○ No                                                                            |                        |
| – 🗖 Have You or Your Sp | Click the NEXT button to continue.                                              |                        |
| — Tour Age and Educat   |                                                                                 |                        |
| Information About SI    |                                                                                 |                        |
| 🗆 🖃 Do You Get Pay From |                                                                                 |                        |
| Employment Informa      |                                                                                 |                        |
| - More Questions Abo    |                                                                                 |                        |
| Deductions From You     |                                                                                 |                        |
| What Other Types of     |                                                                                 |                        |
| Do You Have Any Otr     |                                                                                 |                        |
| Do Other People Live    |                                                                                 |                        |
| One Time Money          |                                                                                 |                        |
| Explain Big Changes     |                                                                                 |                        |
| Do You Pay For The T    |                                                                                 |                        |
| Vour Housing Expens     |                                                                                 |                        |
| Pour Housing Expens     |                                                                                 |                        |
| Vour Doy to Doy Ever    |                                                                                 |                        |
|                         |                                                                                 |                        |
| Other Household Evr     |                                                                                 |                        |
| - Credit Cards Car Los  |                                                                                 |                        |
| - How Much of Your H    |                                                                                 |                        |
| - Do You Pay Spousal    |                                                                                 |                        |
| - Your Tax Information  |                                                                                 |                        |
| 🖃 Do You Have Anvthin   |                                                                                 |                        |
| - Property and Debt     |                                                                                 |                        |
| Congratulations!        | H Eirst                                                                         | Last 📔   Einish 🖹      |

4. The Interview Outline will update to show the Translation screens. The saved English data will be displayed in shaded fields (cannot be updated) next to fields for you to enter the Spanish translation.

| <b>I</b> LawHelp            |                                                                                 |                        |
|-----------------------------|---------------------------------------------------------------------------------|------------------------|
| Legal documents made si     | mpler                                                                           | powered by probono.net |
| 🐻 California Divorce        | Petition Foreign Service                                                        | 🔏 层 Help               |
| 🔚 Interview Outline 🛛 🗙     | What Username Are You Using?                                                    |                        |
| – 🔤 What Username Are Yo    | What Username are you using?                                                    | Res                    |
| Translator Information      |                                                                                 | ę                      |
| - 🗖 Foreign Service Transla | Is this interview being completed for purposes of foreign service of documents? | će                     |
| Foreign Service Transla     | • Yes                                                                           |                        |
| Foreign Service Transla     | No                                                                              |                        |
| Foreign Service Transla     | Click the NEXT button to continue.                                              |                        |
| Foreign Service Transla     |                                                                                 |                        |
| Foreign Service Transla     |                                                                                 |                        |
| Foreign Service Transia     |                                                                                 |                        |
| Foreign Service Transla     |                                                                                 |                        |
| Foreign Service Transla     |                                                                                 |                        |
| Foreign Service Transla     |                                                                                 |                        |
|                             |                                                                                 |                        |
|                             |                                                                                 |                        |
|                             |                                                                                 |                        |
|                             |                                                                                 |                        |
|                             |                                                                                 |                        |
|                             |                                                                                 |                        |
|                             |                                                                                 |                        |
|                             |                                                                                 |                        |
|                             |                                                                                 |                        |
|                             |                                                                                 |                        |
|                             |                                                                                 |                        |
|                             |                                                                                 |                        |
|                             |                                                                                 |                        |
|                             |                                                                                 |                        |
|                             |                                                                                 |                        |
|                             |                                                                                 |                        |
|                             |                                                                                 |                        |
| ×                           | M Eirst                                                                         | Last N   Einish 🖹      |

When you have completed all of the data entry, select Finish.

5. Select "Save Your Answers" and then "Download Your Form" to generate the Spanish Judicial Council forms with translated text.

| powered by probono.net                                                                                                    | dianabglick Log Out English -                     |
|----------------------------------------------------------------------------------------------------|---------------------------------------------------|
| <text><section-header><section-header><section-header><section-header><section-header></section-header></section-header></section-header></section-header></section-header></text> | My Answers     Account Information     Find Forms |
| Terms Of Use Privacy Help About Contact                                                                                                    | Was This Form Helpful? Support                    |